UNIVERSITY OF COPENHAGEN

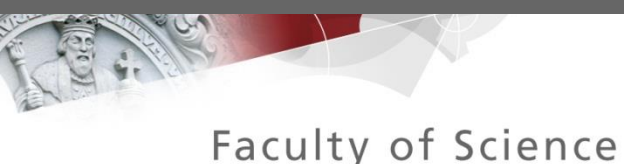

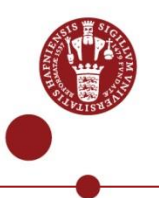

## LC-MS DATA PREPROCESSING

Gözde Gürdeniz

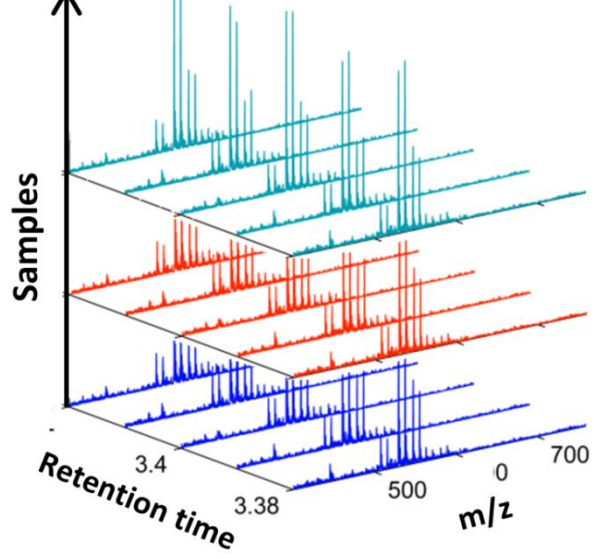

## Outline

✓ LC-MS Data preprocessing pipeline (MZmine)

- 1. Peak detection
- 2. Deisotoping
- 3. Alignment
- 4. Gap filling
- ✓ Conclusions

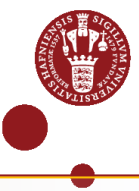

#### **Data Preprocessing : Data Reduction**

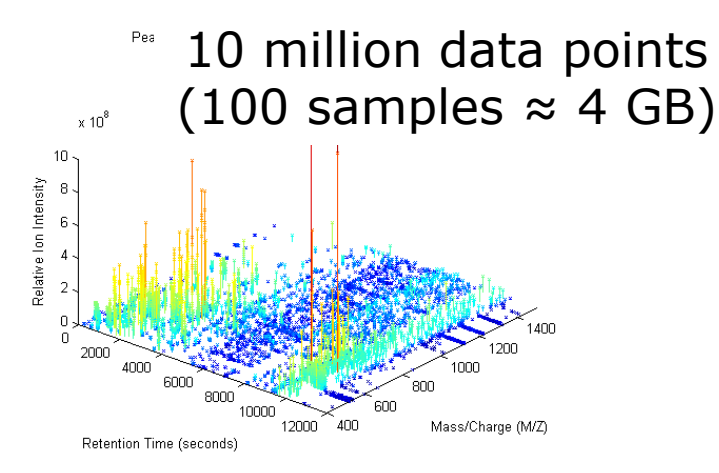

## Feature detection and Alignment

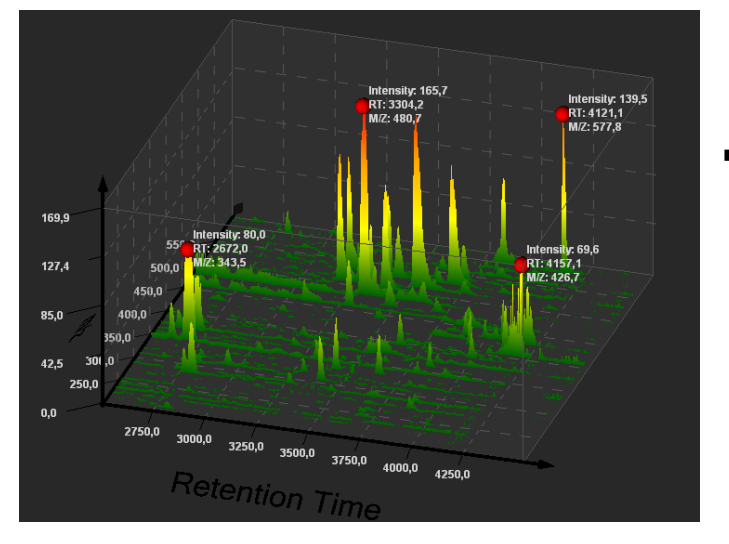

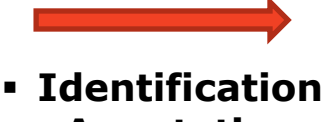

Annotation

1000 - 10000 features (100 samples  $\approx$  1 MB)

#### 500-1500 compounds

| id | mz     | $\mathbf{rt}$ | isotopes    | adduct                | pc |
|----|--------|---------------|-------------|-----------------------|----|
| 65 | 176.04 | 280.09        |             |                       |    |
| 76 | 136.05 | 280.43        | [14][M+1]1+ |                       | 5  |
| 77 | 135.05 | 280.43        | [14][M]1+   |                       | 5  |
| 74 | 153.06 | 280.43        |             | [M+H] + 152.05437     | 5  |
| 75 | 175.04 | 280.43        |             | [M+Na] + 152.05437    | 5  |
| 73 | 197.02 | 280.76        |             | [M+2Na-H] + 152.05437 | 5  |
| 78 | 377.74 | 286.15        |             |                       |    |
| 79 | 732.5  | 286.49        |             |                       |    |
| 83 | 488.32 | 286.82        |             | [M+Na] + 465.33205    | 7  |
| 82 | 466.34 | 286.82        |             | [M+H] + 465.33205     | 7  |
|    |        |               |             |                       |    |

## **Data Preprocessing Pipeline**

#### **RAW DATA**

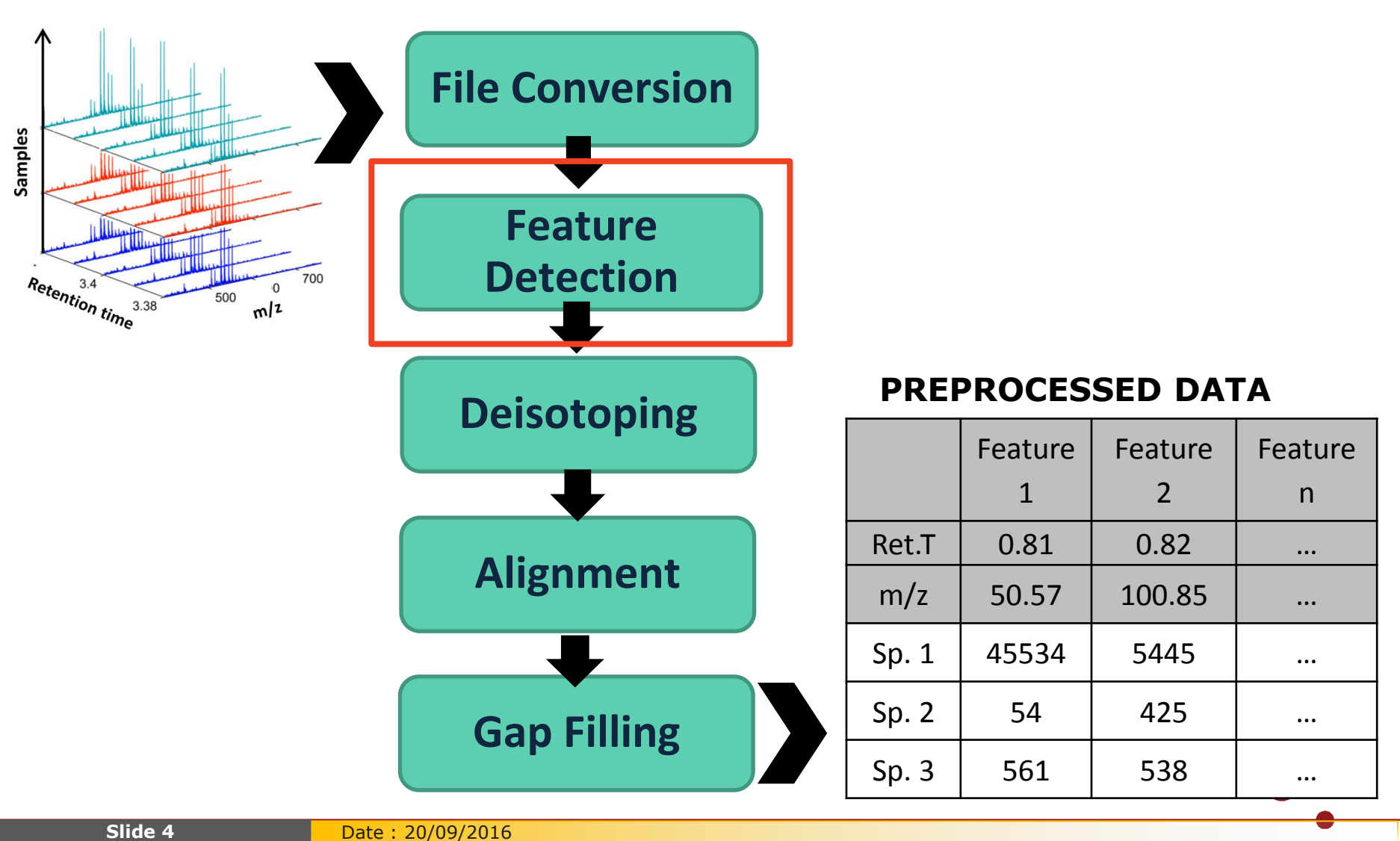

## **Feature Detection**

## <u>Aim</u>

- ✓ Data reduction
- ✓ Identification and quantification of true signals
- ✓ Avoid noise-induced signals
- ✓ Precise quantification

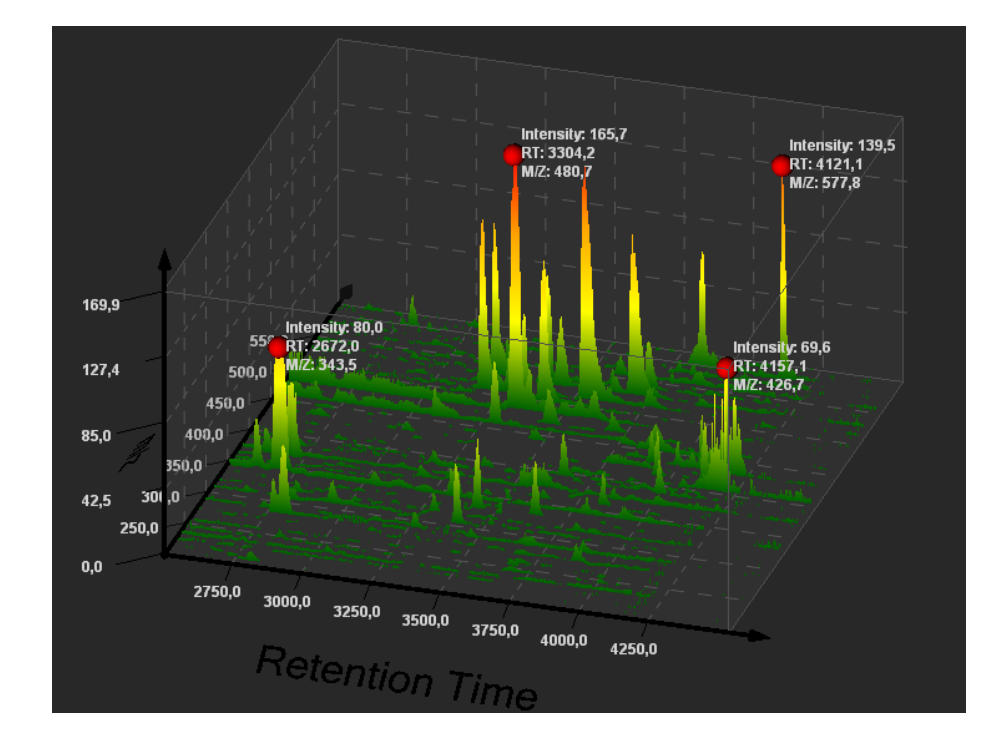

Feature : 2D-signal induced by a single ion species of a compound (e.g. [M+H]+)

## **Feature detection :** (1) Detection of mass signals

- ✓ Build continuous chromatograms by defining <sup>№</sup>
   m/z window
- Check its length (time span) and intensity (height)

Restrictions:

- min-max peak width
- minimum peak height
- signal/noise

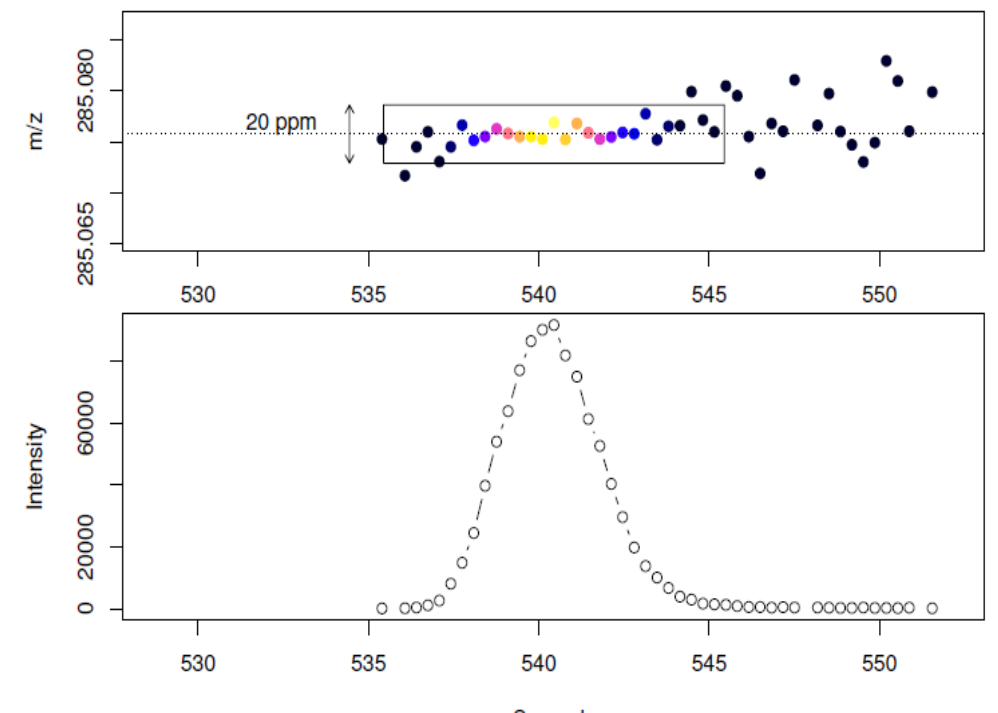

Seconds

## **Feature detection :** (2) Detection of chromatographic peaks

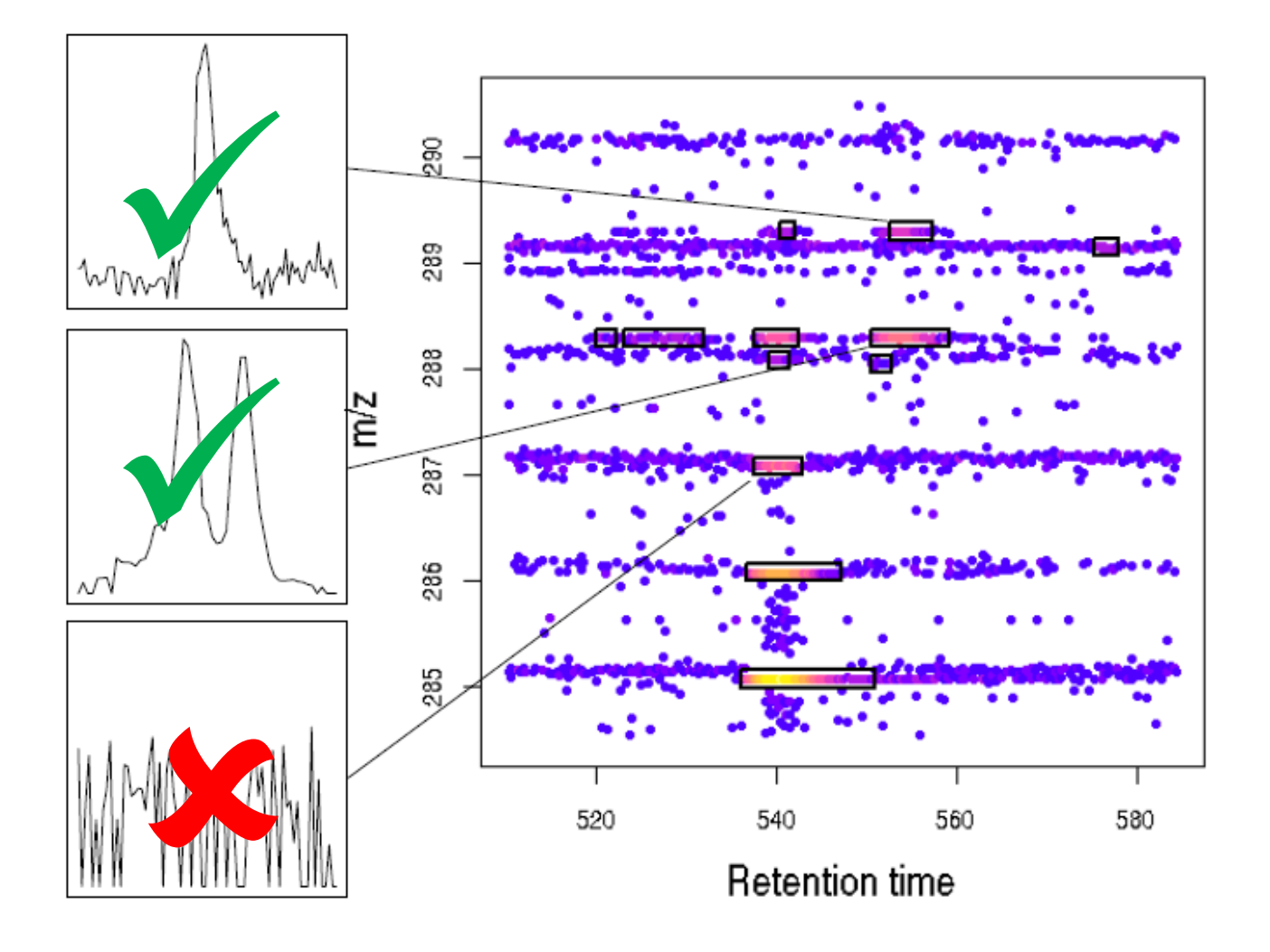

## Feature detection : (2) Peak detection and deconvolution

✓ To detect and quantify individual peaks in chromatograms

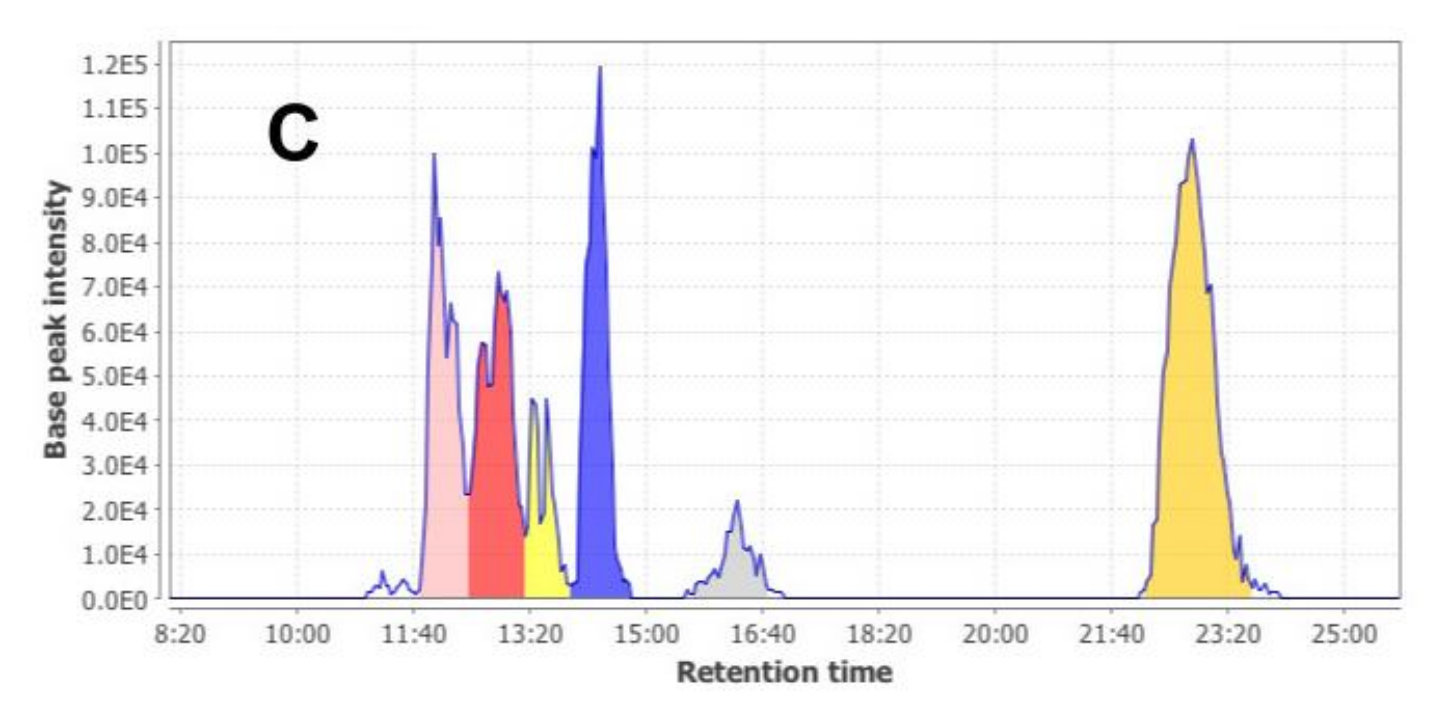

#### m/z = 356.585 +/- 0.01

(MZmine) Local minimum search : Define parameters such as min height, min peak width

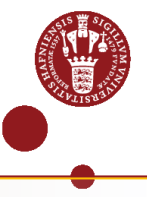

## **Data Preprocessing Pipeline**

#### **RAW DATA**

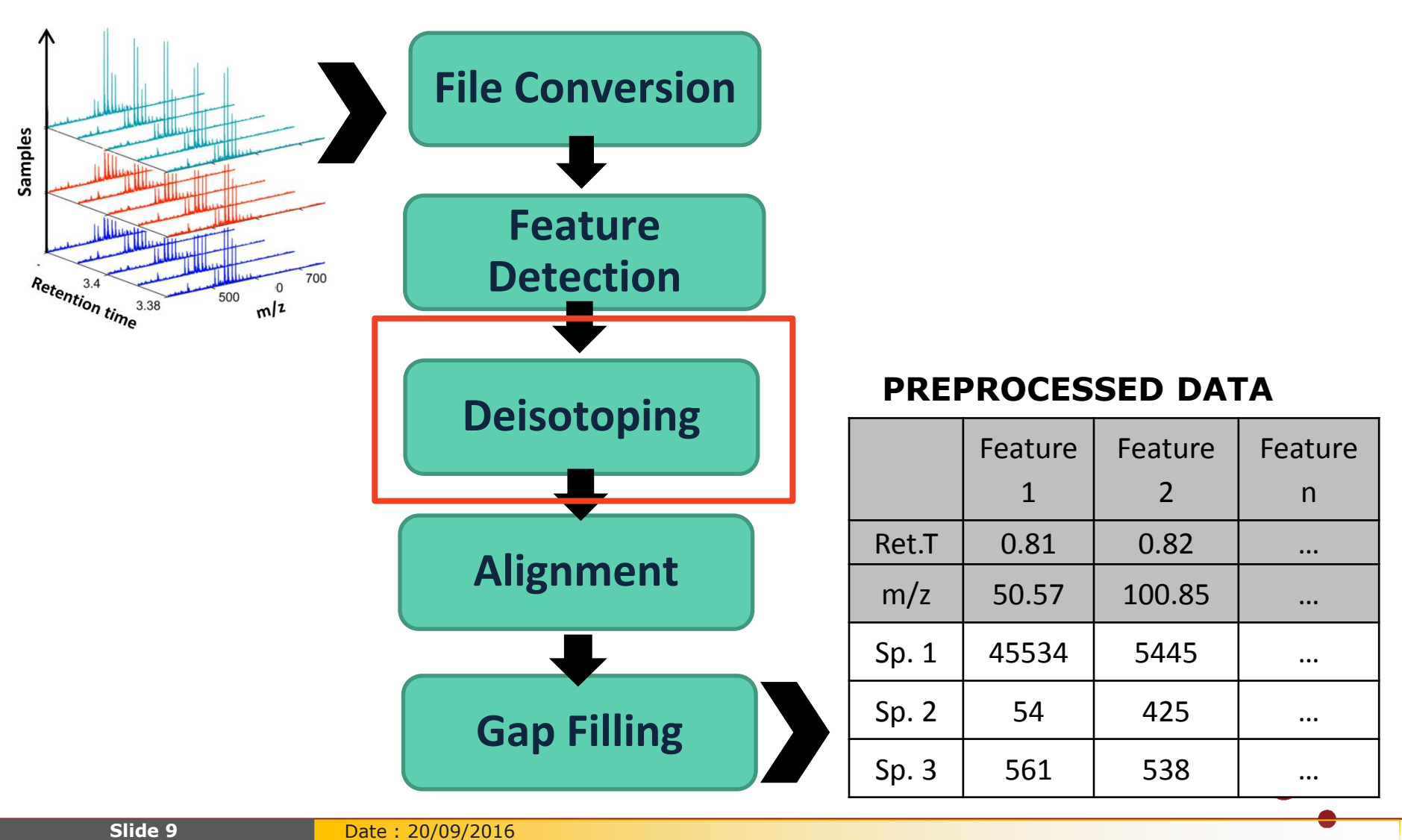

## **Deisotoping (optional)**

- ✓ Redundant info for data analysis
- ✓ Useful for identification

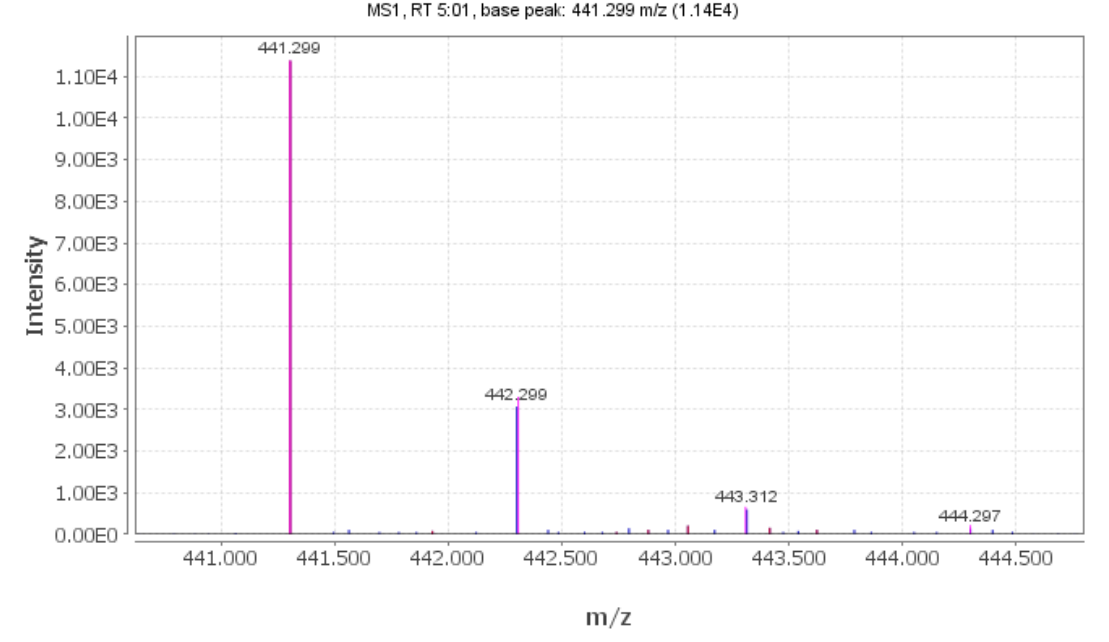

[020510-01201.CDF] scan #1336

📕 Scan #1336 📕 Peaks in 020510-01201.CDF peak list2 na10lm deisotoped 📕 Isotopes (4) 441.299 m/z @5:01 [020510-01201.CDF]

MZmine - m/z and RT tolerance
 XCMS - CAMERA , m/z tolerance

## **Data Preprocessing Pipeline**

#### **RAW DATA**

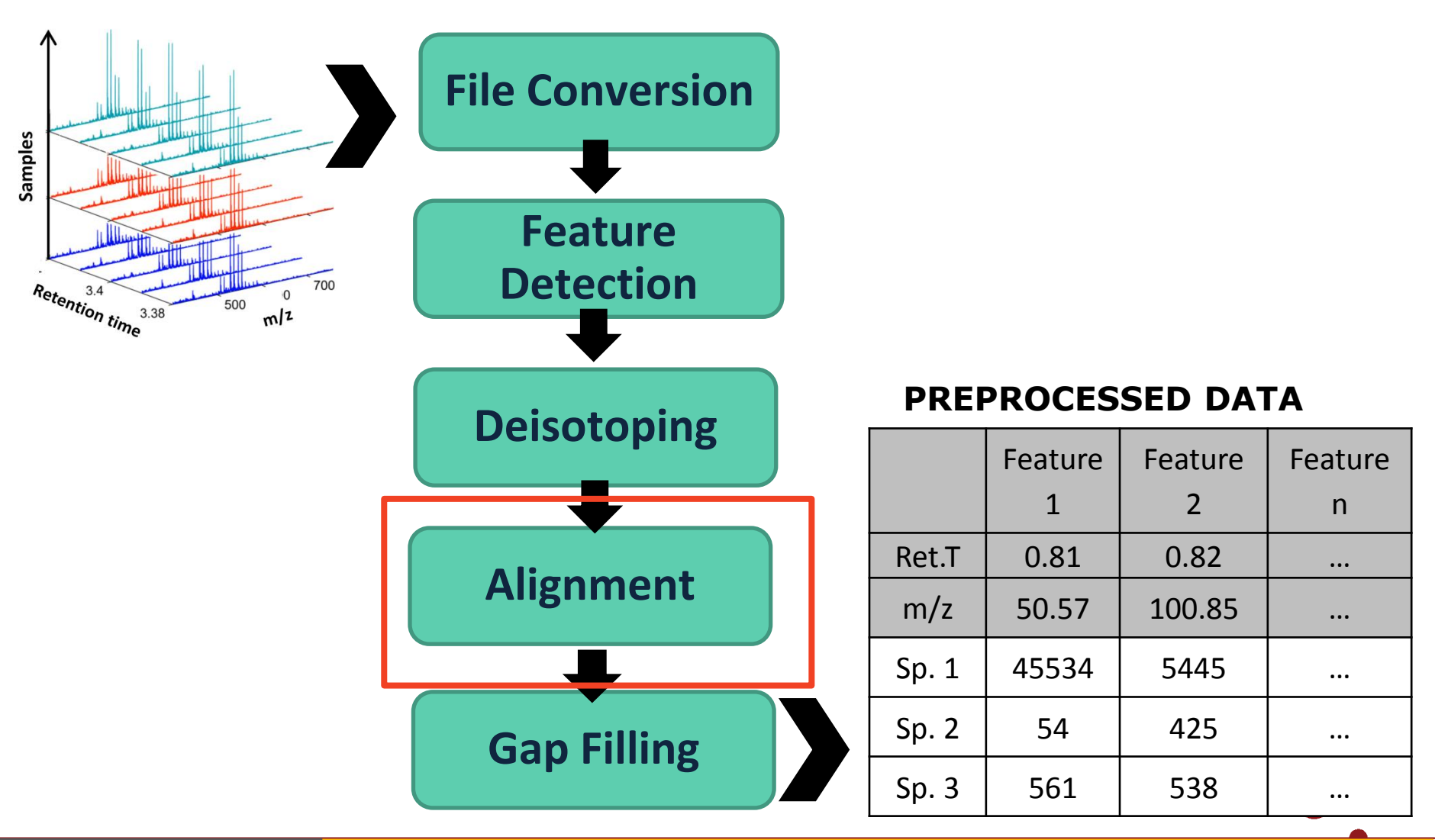

Slide 11

## **Peak List Alignment**

#### Sample 1

|           | Ret. Time | m/z     | Height<br>/Area |
|-----------|-----------|---------|-----------------|
| Feature 1 | 0.81      | 58.545  | 805.12          |
| Feature 2 | 0.94      | 75.1685 | 240.52          |
| -         | -         | -       | -               |
| Feature n | 5.45      | 750.35  | 1052.45         |

#### Sample 2

|           | Ret. Time | m/z    | Height<br>/Area |
|-----------|-----------|--------|-----------------|
| Feature 1 | 0.82      | 58.585 | 500.12          |
| Feature 2 | 0.98      | 75.161 | 40.59           |
| -         | -         | -      | -               |
| Feature n | 5.48      | 750.35 | 9152.55         |

#### **Matched Peak List**

|           | Ret.<br>Time | m/z     | Samp1<br>Height/<br>Area | Samp2<br>Height/<br>Area |
|-----------|--------------|---------|--------------------------|--------------------------|
| Feature 1 | 0.81         | 58.565  | 500.12                   | 805.12                   |
| Feature 2 | 0.96         | 75.1668 | 40.59                    | 240.52                   |
| -         |              |         |                          |                          |
| Feature 2 | 5.46         | 750.35  | 9152.55                  | 1052.45                  |

#### **Retention time shifts:**

- Pressure, temperature and flow rate fluctuations
- ✓ Matrix effects
- Stationary phase decomposition

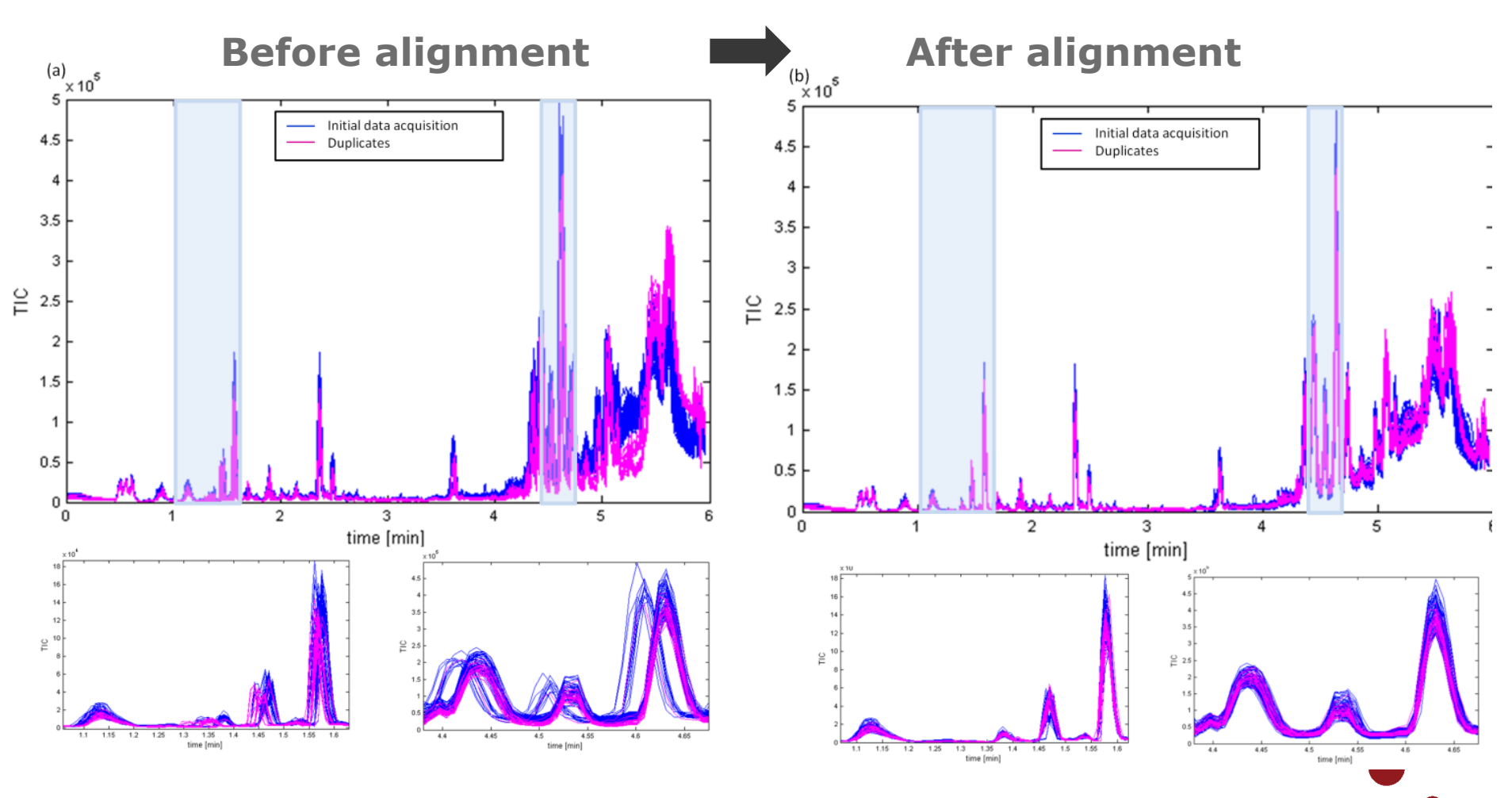

## **Peak List Alignment**

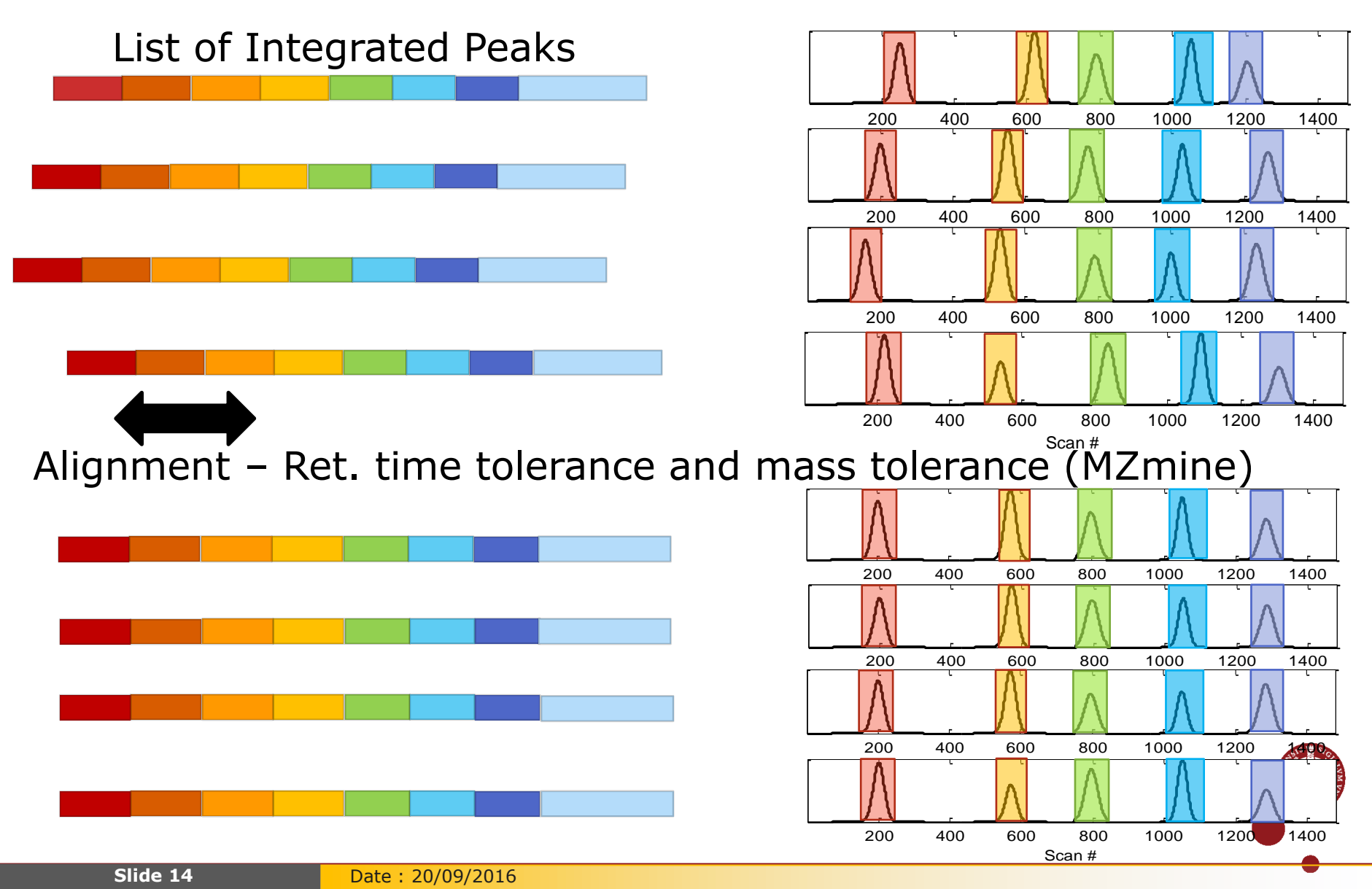

## MZmine Join Aligner

- Create a master peak list : concatenate all the features for all the samples
- Alignment window : m/z and RT bi-dimensional window.
- Score function : similarity of peaks between master peak list and each sample

## **Gap Filling**

Gap filling refers to recovering the missing signals from raw data.

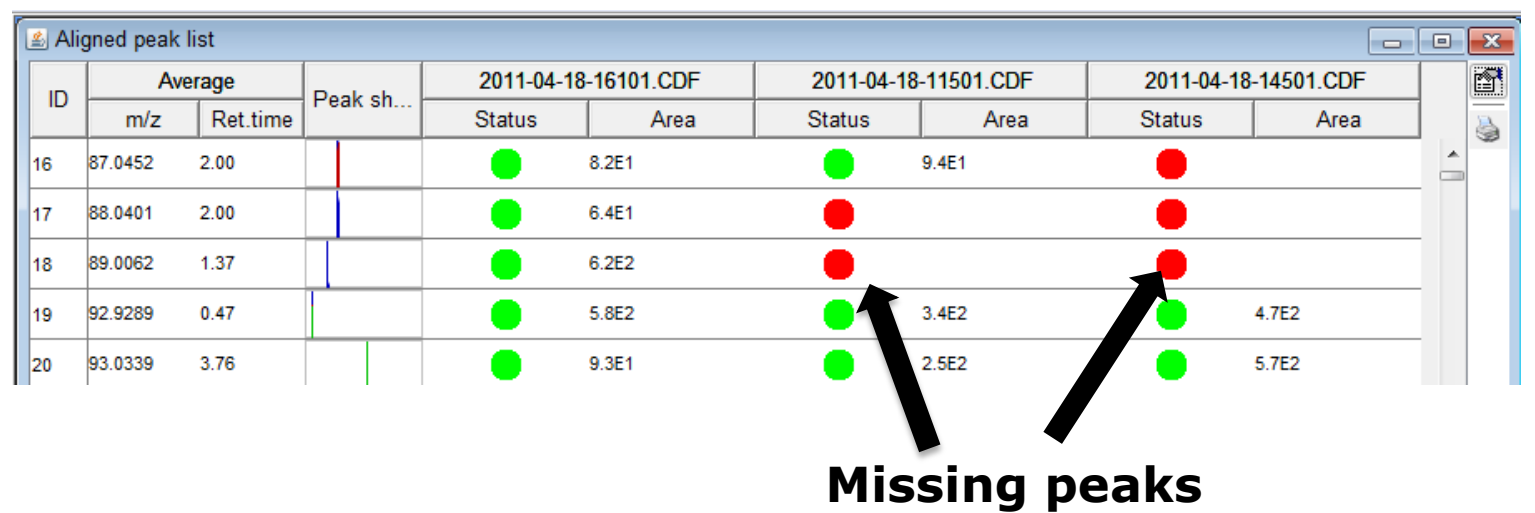

## Missing peaks:

- 1. True zeros. They don't appear in that sample.
- 2. False zeros. Low intensity, bad quality shape, or a mistake in peak detection.

## **Gap Filling**

| 🖉 Aligned peak list |         |          |         |                                           |       |                      |        |        |       |          |
|---------------------|---------|----------|---------|-------------------------------------------|-------|----------------------|--------|--------|-------|----------|
| ID                  | Average |          | Deeksh  | 2011-04-18-16101.CDF 2011-04-18-11501.CDF |       | 2011-04-18-14501.CDF |        |        |       |          |
|                     | m/z     | Ret.time | Feak Sh | Status                                    | Area  | Status               | Area   | Status | Area  |          |
| 16                  | 87.0452 | 2.00     |         | •                                         | 8.2E1 | •                    | 9.4E1  | •      |       | <u> </u> |
| 17                  | 88.0401 | 2.00     |         | •                                         | 6.4E1 | •                    |        |        |       |          |
| 18                  | 89.0062 | 1.37     |         | •                                         | 6.2E2 |                      |        | -      |       |          |
| 19                  | 92.9289 | 0.47     |         | •                                         | 5.8E2 | •                    | 3.4E2  |        | 4.7E2 |          |
| 20                  | 93.0339 | 3.76     |         | •                                         | 9.3E1 | • \                  | 2.5E2  |        | 5.7E2 |          |
|                     |         |          |         |                                           |       |                      |        |        |       |          |
|                     |         |          |         |                                           |       | Mis                  | sing p | eaks   |       |          |

| Aligned peak list gap-filled |                                                            |                                                                                                    |                                                                                                    |                                                                                                    |                                                                                                    |                                                                                                    |                                                                                                    |                                                                                                    |                                                                                                    |
|------------------------------|------------------------------------------------------------|----------------------------------------------------------------------------------------------------|----------------------------------------------------------------------------------------------------|----------------------------------------------------------------------------------------------------|----------------------------------------------------------------------------------------------------|----------------------------------------------------------------------------------------------------|----------------------------------------------------------------------------------------------------|----------------------------------------------------------------------------------------------------|----------------------------------------------------------------------------------------------------|
| Average                      |                                                            | Do                                                                                                    | ak ob                                                                                                    | 2011-04-18-16101.CDF 2011-04-18-11501.CDF                                                                                                    |                                                                                                    | 2011-04-18-14501.CDF                                                                                                    |                                                                                                    |                                                                                                    |                                                                                                    |
| m/z                          | Ret.time                                                   | Peak sn                                                                                                    |                                                                                                    | Status                                                                                                    | Area                                                                                                    | Status                                                                                                    | Area                                                                                                    | Status                                                                                                    | Area                                                                                                    |
| 87.0451                      | 2.00                                                       |                                                                                                    |                                                                                                    | •                                                                                                    | 8.2E1                                                                                                    | •                                                                                                    | 9.4E1                                                                                                    |                                                                                                    | 7.1E1                                                                                                    |
| 88.0407                      | 2.01                                                       |                                                                                                    |                                                                                                    | •                                                                                                    | 6.4E1                                                                                                    | •                                                                                                    | 7.8E1                                                                                                    | •                                                                                                    | 7.0E1                                                                                                    |
| 89.0071                      | 1.37                                                       |                                                                                                    |                                                                                                    | •                                                                                                    | 6.2E2                                                                                                    |                                                                                                    | 1.9E0                                                                                                    | 1                                                                                                    | 3.0E0                                                                                                    |
| 92.9289                      | 0.47                                                       |                                                                                                    |                                                                                                    | •                                                                                                    | 5.8E2                                                                                                    | •                                                                                                    | 3.4E2                                                                                                    |                                                                                                    | 4.7E2                                                                                                    |
| 93.0339                      | 3.76                                                       |                                                                                                    |                                                                                                    | •                                                                                                    | 9.3E1                                                                                                    | •                                                                                                    | 2.5E2                                                                                                    |                                                                                                    | 5.7E2                                                                                                    |
|                              | m/z<br>87.0451<br>88.0407<br>89.0071<br>92.9289<br>93.0339 | Average           m/z         Ret.time           87.0451         2.00           88.0407         2.01           89.0071         1.37           92.9289         0.47           93.0339         3.76 | gened peak list gap-filled           Average         Peak           m/z         Ret.time           87.0451         2.00           88.0407         2.01           99.0071         1.37           92.9289         0.47           93.0339         3.76 | gened peak list gap-filled           Peak sh           m/z         Ret.time         Peak sh           87.0451         2.00             88.0407         2.01             92.9289         0.47             93.0339         3.76 | gened peak list gap-filled           Average         Peak sh         2011-04-18           m/z         Ret.time         Status           87.0451         2.00         Image: Colspan="3">Image: Colspan="3">Status           88.0407         2.01         Image: Colspan="3">Image: Colspan="3">Colspan="3">Colspan="3"           88.0407         2.01         Image: Colspan="3">Image: Colspan="3">Colspan="3">Colspan="3"Colspan="3">Colspan="3"Colspan="3"Col | gened peak list gap-filled           Average         Peak sh         2011-04-18-16101.CDF           m/z         Ret.time         Peak sh         Status         Area           87.0451         2.00         8.2E1         8.2E1           88.0407         2.01         6.4E1           89.0071         1.37         6.2E2           92.9289         0.47         5.8E2           93.0339         3.76         9.3E1 | gened peak list gap-filled           Average         Peak sh         2011-04-18-16101.CDF         2011-04-18           m/z         Ret.time         Peak sh         Status         Area         Status           87.0451         2.00 <ul> <li>8.2E1</li> <li>6.4E1</li> <li>6.2E2</li> <li>92.9289</li> <li>0.47</li> <li>5.8E2</li> <li>9.3E1</li> </ul> <ul> <li>9.3E1</li> </ul> | Average         2011-04-18-16101.CDF         2011-04-18-11501.CDF           m/z         Ret.time         Peak sh         2011-04-18-16101.CDF         2011-04-18-11501.CDF           87.0451         2.00         6.2E1         9.4E1           88.0407         2.01         6.4E1         7.8E1           89.0071         1.37         6.2E2         1.9E0           92.9289         0.47         5.8E2         3.4E2           93.0339         3.76         9.3E1         2.5E2 | Average         2011-04-18-16101.CDF         2011-04-18-11501.CDF         2011-04-18           m/z         Ret.time         Peak sh         Status         Area         Status         Area         Stat |

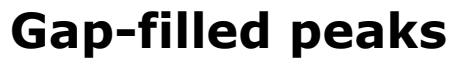

## Gap Filling (MZmine)

- ✓ This algorithm fills the gaps in the peak list from raw data according with the parameters defined by the user.
- The most crucial parameters are m/z tolerance and RT tolerance which define the window where the algorithm should find the new peak.

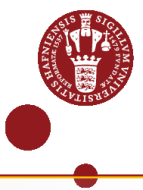

#### **Comparison of number of total features**

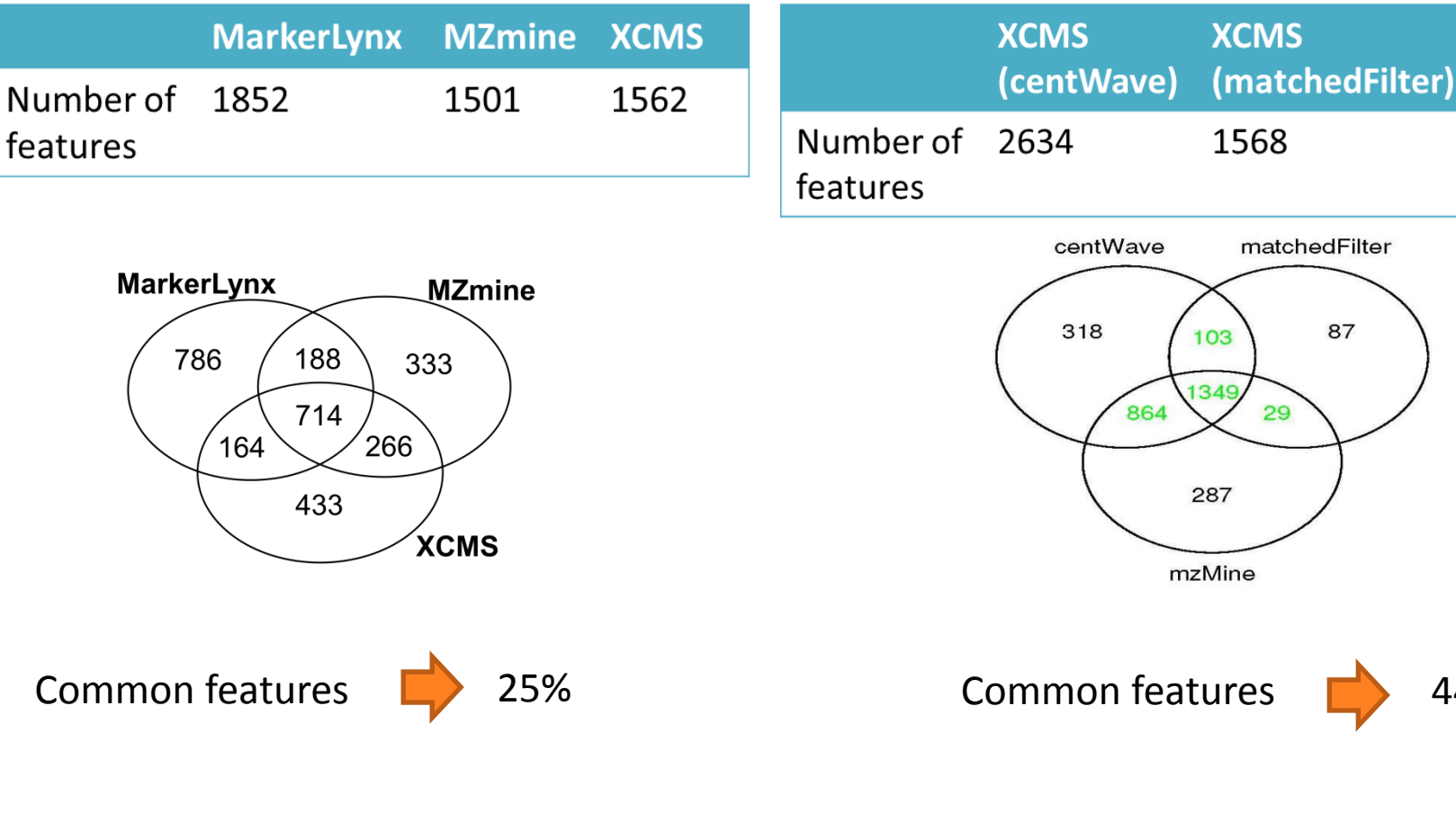

Seed extracts analyzed by HPLC-QTOF

**MZmine** 

2529

44%

Tautenhahn et al. (2008)

Tautenhahn R, Bottcher C, Neumann S (2008) BMC Bioinformatics 9: 504.

#### Practical properties of MZmine, XCMS and MarkerLynx

|                                    | MZmine                                                                                                    | XCMS                                                                                                    | MarkerLynx                                                             |  |
|------------------------------------|----------------------------------------------------------------------------------------------------|----------------------------------------------------------------------------------------------------|------------------------------------------------------------------------|--|
| Availability                       | Free                                                                                                    | Free                                                                                                    | Commercial                                                             |  |
| User interface                     | <ul> <li>GUI*</li> <li>No requirement of programming skills</li> </ul>                                                                                     | <ul> <li>R software command<br/>line</li> <li>Some programming skills<br/>is required</li> </ul>                                     | <ul> <li>GUI*</li> <li>No requirement of programming skills</li> </ul> |  |
| Memory usage                       | <ul> <li>Adjustable to maximum<br/>available memory in the PC.</li> <li>Less efficient than XCMS<br/>e.g. 16 GB RAM = maximum<br/>~2000 samples</li> </ul> | <ul> <li>Adjustable to maximum<br/>available memory in the<br/>PC</li> <li>e.g. 16 GB RAM =<br/>maximum ~5000<br/>samples</li> </ul> | <ul> <li>Fixed</li> <li>e.g. maximum ~1000<br/>samples</li> </ul>      |  |
| CPU usage                          | • Adjustable to maximum available CPU in the PC                                                                                                    | • Adjustable to maximum available CPU in the PC                                                                                      | • Fixed                                                                |  |
| Identification                     | <ul> <li>Basic identification tools.</li> <li>Automated advanced tool<br/>CAMERA is incorporated<br/>from XCMS</li> </ul>                                  | <ul> <li>Automated advanced<br/>identification tool<br/>CAMERA</li> </ul>                                                            | <ul> <li>Basic identification tools</li> </ul>                         |  |
| Coverage of preprocessing pipeline | • All steps                                                                                                    | • Final feature table includes isotopic peaks                                                                                        | Gap filling is missing                                                 |  |
| Visualization of the results       | Yes                                                                                                    | Yes                                                                                                    | No                                                                     |  |
| Slide 23                           | Date : 20/09/2016                                                                                                    |                                                                                                    | •                                                                      |  |

#### **Conclusions – Comparison of data preprocessing methods**

- ✓ Considering the large number of peaks with varying peak shapes, so far there is no common method to evaluate the preprocessing algorithms from different software.
- ✓ Parameter settings: Evaluate based on your instrument Try several settings
- ✓ None of the software tools was able to extract all metabolites.
- ✓ Use more than one software tool.

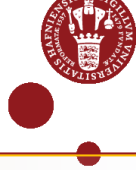

# Thank you for your attention!!

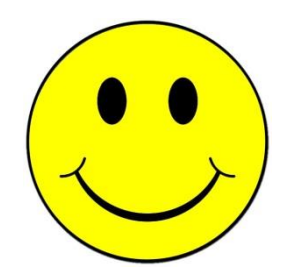

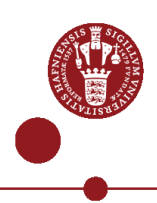